## Aggiornamento dati APP ZConnect

Nel caso in cui all'interno della APP non fossero disponibili tutte le informazioni (es. servizi pianificati, mezzo assegnato, mezzo in poll, etc.) o le applicazioni previste (es. ZTimesheet, ZScheduling, timbratura di presenza, etc..) è possibile "forzare" un aggiornamento secondo la seguente modalità.

• Dai "9 puntini" accedere ad "Impostazioni" ed eseguire il comando "Aggiorna configurazioni dal server" seguito dalla conferma sul pulsante "Spunta":

 $\rightarrow$ 

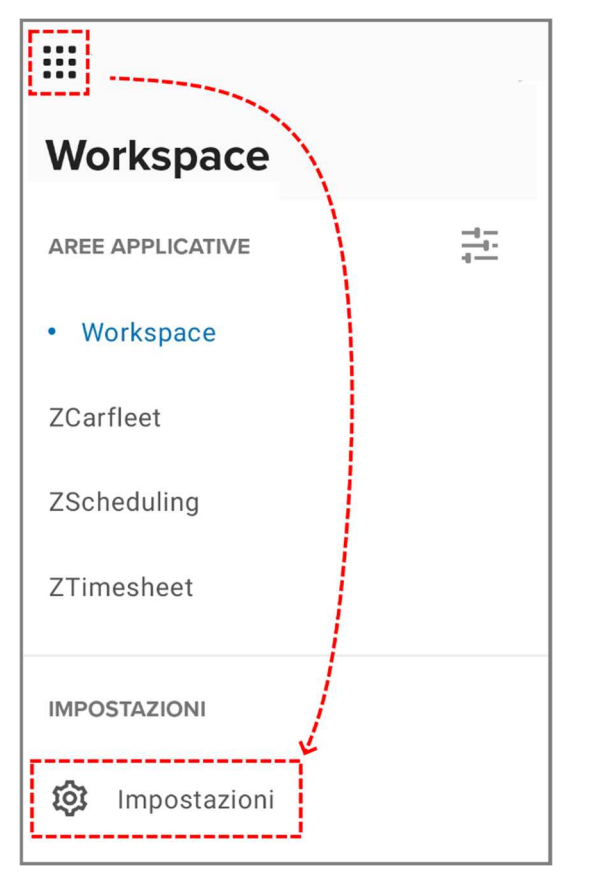

• Dando conferma al messaggio seguente:

| SERVER E AMBIENTE                             |                      | SCROLLAR<br>VERSO IL<br>BASSO |
|-----------------------------------------------|----------------------|-------------------------------|
| Server URL                                    |                      |                               |
| https://saas.hr:                              | zucchetti.it/hrpcoop | osocs 🗴                       |
| Codice ambiente                               |                      |                               |
| 001                                           |                      | $\bigotimes$                  |
| Importa da                                    |                      |                               |
| <b>File</b>                                   |                      | QR                            |
|                                               |                      |                               |
|                                               |                      |                               |
|                                               |                      |                               |
| CONFIGURAZIONI                                |                      |                               |
| CONFIGURAZIONI                                |                      |                               |
| configurazioni<br>Aggiorna                    | configurazioni dal   | server                        |
| CONFIGURAZIONI<br>Aggiorna                    | configurazioni dal   | server                        |
| configurazioni<br>Aggiorna                    | configurazioni dal   | server                        |
| CONFIGURAZIONI<br>Aggiorna (<br>MODALITÀ DEMO | configurazioni dal   | server                        |
| CONFIGURAZIONI<br>Aggiorna (<br>MODALITÀ DEMO | configurazioni dal   | server                        |

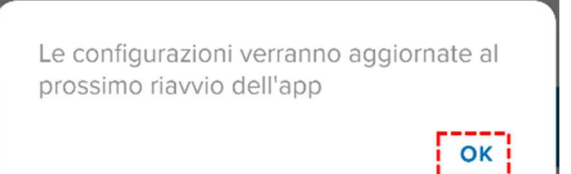

- Uscire dalla APP mediante il comando "Logout"
  (disponibile sempre all'interno dei "9 puntini" sotto le "Impostazioni"):
- Effettuare nuovamente l'accesso con le proprie credenziali.

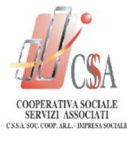

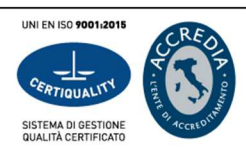